1. Hover your mouse over "Geo Unit Financials" on the NetSuite toolbar and go to "Bank Reconciliation" and click on "Reconcile Bank Statement".

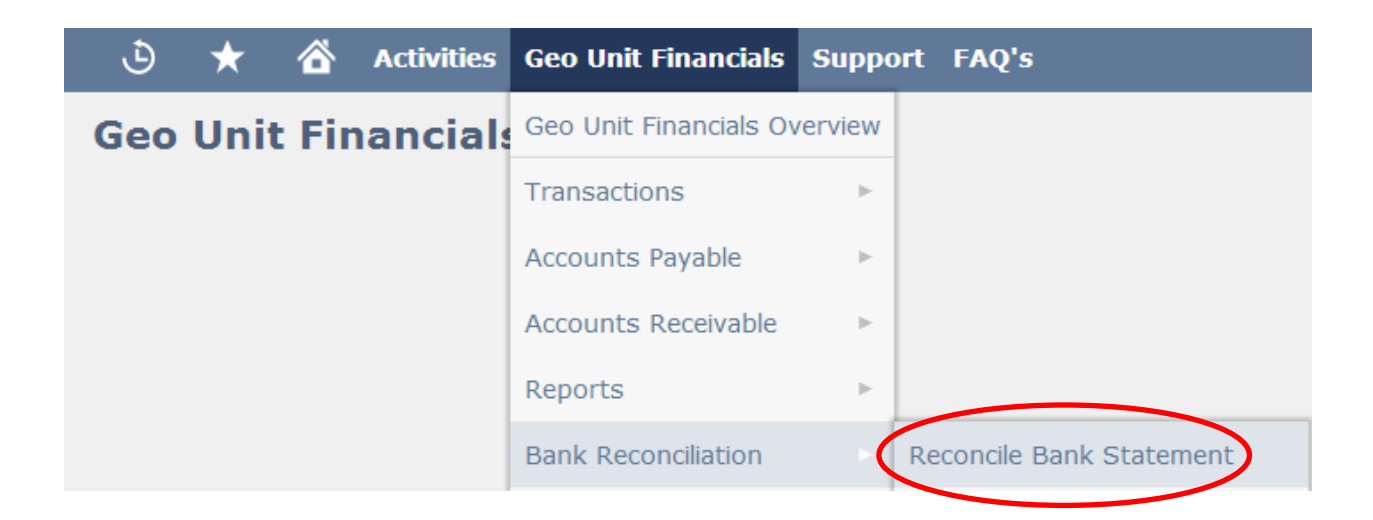

2. Select the appropriate bank account from the drop down list.

| ٩                        | $\star$     |                    | Activities   | Geo Unit Finan | cials Sup | port | FAQ's |           |
|--------------------------|-------------|--------------------|--------------|----------------|-----------|------|-------|-----------|
| Reconcile Bank Statement |             |                    |              |                |           |      |       |           |
| Save<br>Click <u>her</u> | • for hel   | Cance<br>p with re | el Reset     | Hold           | Refresh   | His  | story | Actions • |
| Account<br>74235 (       | *<br>Concen | tratie             | ection CLEVE |                |           |      |       |           |

 Input the ending statement date for the month you are reconciling. (e.g. If you are reconciling December 2013, you would enter 12/31/2013 in the "Statement Date" field).

|   | Account *                        |  |
|---|----------------------------------|--|
|   | 74235 Concentratiection CLEVELAN |  |
|   | Currency                         |  |
|   | USA                              |  |
|   | Region                           |  |
|   | Region 2                         |  |
| 1 | Statement Date *                 |  |
| ( | 12/31/2013                       |  |
|   |                                  |  |

4. Enter in your Bank Statement balance that is on your bank statement for the month you are reconciling into the "Ending Statement Balance" field.

| Account *                        |
|----------------------------------|
| 74235 Concentratiection CLEVELAN |
| Currency                         |
| Currency                         |
| USA                              |
|                                  |
| Region                           |
| Region 2                         |
| -                                |
| Statement Date *                 |
| 12/31/2013                       |
|                                  |
| Start Date                       |
|                                  |
|                                  |
| Fadina Chatamant Dalance *       |
| Ending Statement Balance *       |
|                                  |
|                                  |

5. Check off the tranactions that have cleared on your bank statement. If they were checks or a payments, they will be in the "Checks and Payments" tab. If they were Deposits or Credits, they will be under the "Deposits and Credits" tab.

| Mark All  | Unmark All | Mark All Cleared to | Reconcile |          |         |           |          |
|-----------|------------|---------------------|-----------|----------|---------|-----------|----------|
| RECONCILE | CLEARED    | DATE &              | TIRE      | TRAN NO. | ( NEMO) | \$/% R2F. | AHOUR    |
|           | -          |                     | J1070/201 |          |         |           |          |
|           |            | 1/1/2013            | Deposit   | 18309    |         |           | 8.5      |
|           |            | 1/18/2013           | Deposit   | 18310    |         |           | 125.0    |
|           |            | 1/22/2013           | Deposit   | 18312    |         |           | 14,622.0 |
|           |            | 2/1/2013            | Deposit   | 18310    |         |           | 8.1      |
|           |            | 2/2/2013            | Deposit   | 18362    |         |           | 6,604.0  |
|           | -          | 3/1/2013            | Deposit   | 18351    |         |           | 9.0      |
| 0         |            | 4/1/2013            | Deposit   | 18361    |         |           | 10.0     |
|           |            | 5/1/2013            | Deposit   | 18384    |         |           | 16.3     |
|           |            | S/1/2013            | Deposit   | 18382    |         |           | 10.5     |
|           |            | 6/1/2013            | Deposit   | 18393    |         |           | 12.8     |
|           |            | 6/5/2013            | Deposit   | 18389    |         |           | 2,000.0  |

6. The "difference" field should be equal to 0.00 in order to successfully reconcile for a given month. If this field is anything other than 0.00, your reconciliation is not in balance. This is an example of a reconciliation that is in balance.

| Account *                           | Last Reconciled Balance   |
|-------------------------------------|---------------------------|
| 74235 Concentratiection CLEVELANI 💌 | 0.00                      |
| Currency                            | Reconciled This Statement |
| USA                                 | 8.57                      |
| Region                              | Difference                |
| Region 2                            | 0.00                      |
| Statement Date *                    |                           |
| 12/31/2013                          |                           |
| Start Date                          |                           |
| Ending Statement Balance *          |                           |
| 8.57                                |                           |

 If your "difference" field is anything other than 0.00 you will need to compare the activity checked off as reonciled in NetSuite to your Bank Statement. This is an example of a reconciliation that is <u>NOT</u> in balance.

| Account *                           | Last Reconciled Balance   |  |
|-------------------------------------|---------------------------|--|
| 74235 Concentratiection CLEVELANI - | 0.00                      |  |
| Currency                            | Reconciled This Statement |  |
| USA                                 | 8.57                      |  |
| Region                              | Difference                |  |
| Region 2                            | 0.43                      |  |
| Statement Date *                    |                           |  |
| 12/31/2013                          |                           |  |
| Start Date                          |                           |  |
|                                     |                           |  |
| Ending Statement Balance *          |                           |  |
| 9.00                                |                           |  |

8. Once you have determined that your reconcilation is in balance ("difference" field equals 0.00), then you will click "Save" to save the reconciliation.

| ✓           | 9/1/2013     | Deposit | 18435     |
|-------------|--------------|---------|-----------|
| ✓           | 9/9/2013     | Deposit | 18433     |
| ✓           | 10/1/2013    | Deposit | 18442     |
| ✓           | 10/15/2013   | Deposit | 18441     |
| ✓           | 11/1/2013    | Deposit | 18446     |
| ✓           | 12/1/2013    | Deposit | 18482     |
| ✓           | 12/1/2013    | Deposit | 18461     |
| ✓           | 12/30/2013   | Journal | 3462      |
| Save Cancel | Reset Hold R | History | Actions • |